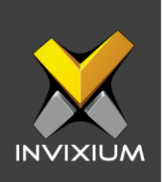

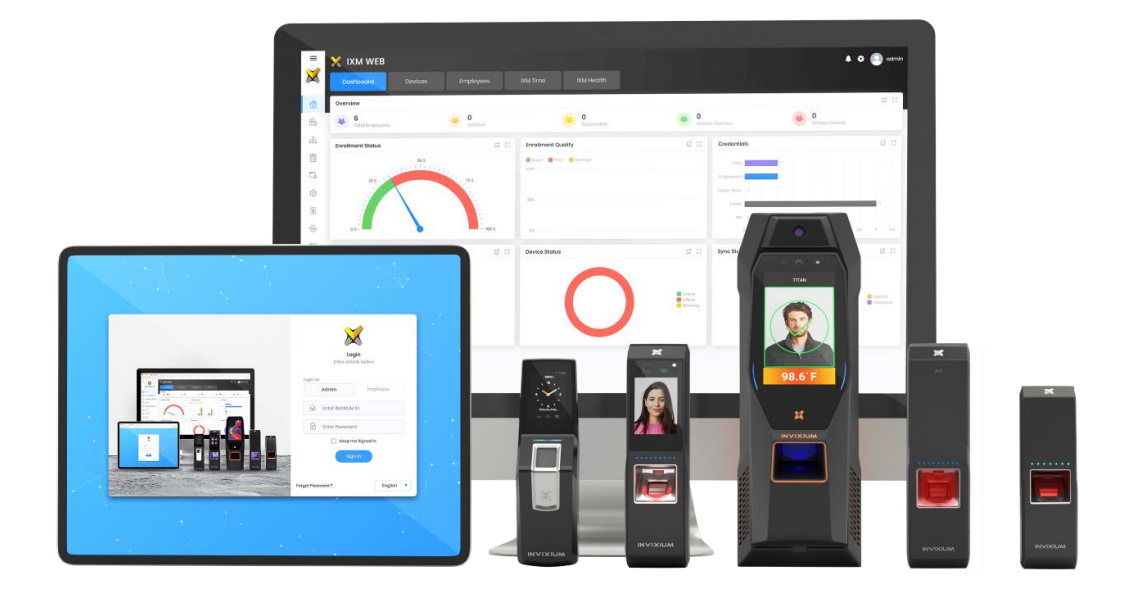

# **Feature Description Document**

Identifying Firmware Version from Device LCD

1

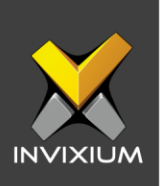

#### Purpose

This document outlines the process of how one can check the device firmware version on Invixium devices with an LCD Screen.

# Applies to

| TITAN       | TFACE       | TOUCH 2     | SENSE 2     | MERGE 2     | MYCRO       |
|-------------|-------------|-------------|-------------|-------------|-------------|
| All Devices | All Devices | All Devices | All Devices | All Devices | All Devices |

# Description

Firmware upgrade is a very important and critical feature for embedded products. However, before the user performs the device firmware upgrade, the user needs to check the current version of the device firmware.

For Invixium devices this can be done directly from the device LCD. For other devices this should be done via IXM WEB.

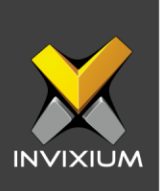

# Check device firmware version

1. Tap the launcher button on the device LCD. This will show a list of applications on the device.

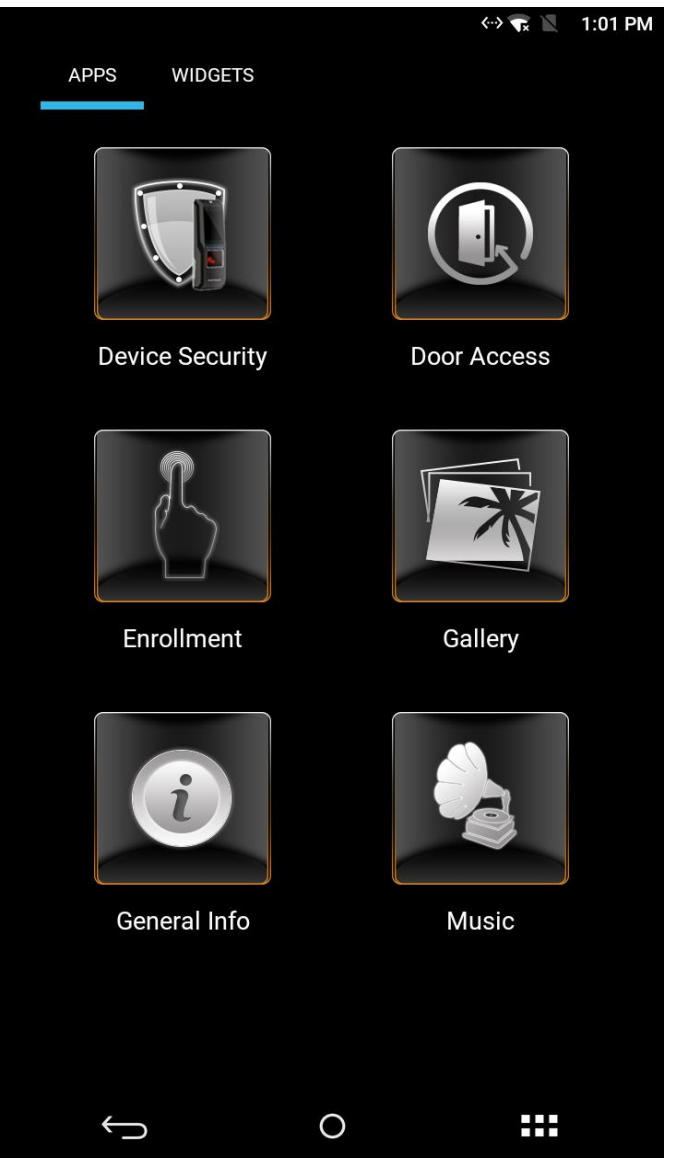

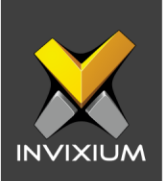

- 2. Swipe to the General Info application and tap on it.
- 3. Enter valid credentials and tap **DONE**.

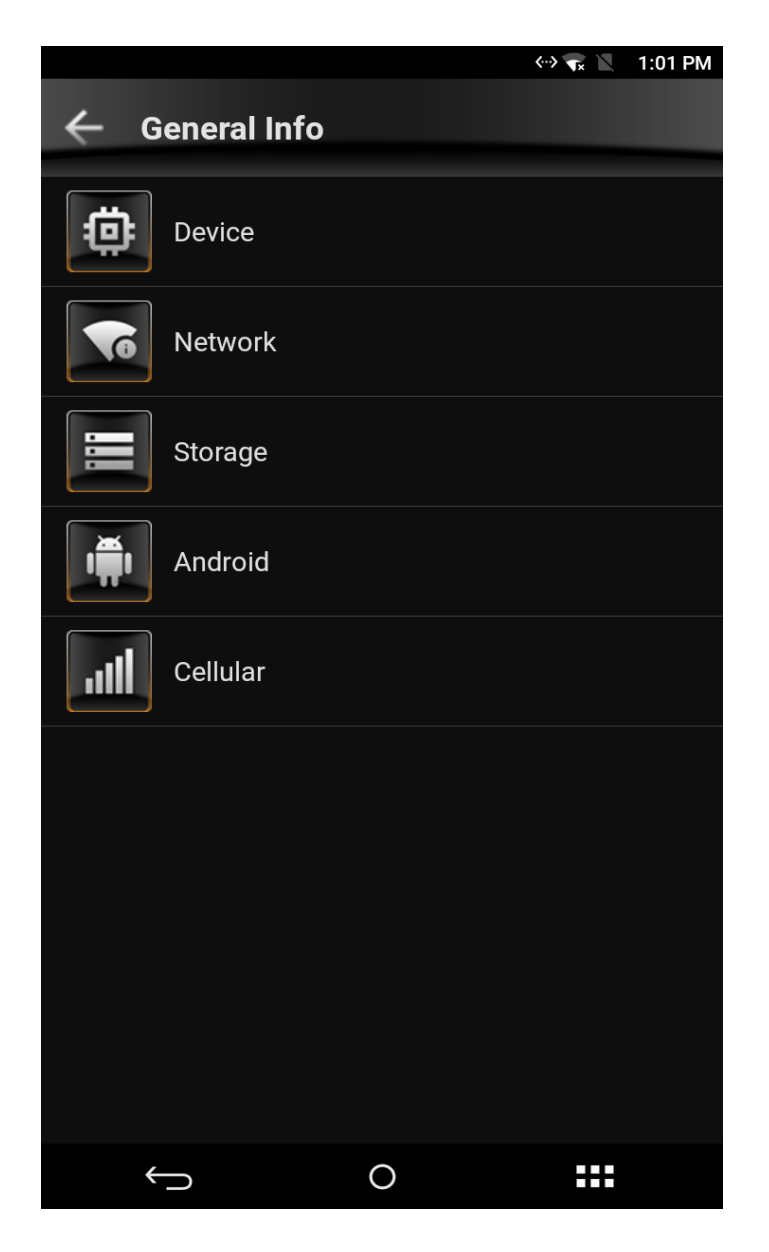

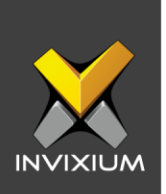

4. Tap on "Device" which will show the device information page which will display the firmware version of the device.

| ← Device Inform               | nation | ↔ 🐨 📉 1:02 PM |
|-------------------------------|--------|---------------|
| <b>Device ID</b><br>0         |        |               |
| <b>Model</b><br>TITAN - FPU5  |        |               |
| Category<br>Enterprise Access |        |               |
| Device Name<br>TITAN OUT      |        |               |
| Serial<br>b3d587d06f          |        |               |
| Firmware<br>02.004.000.000    |        |               |
| Device Temperature            |        |               |
|                               |        |               |
| $\leftarrow$                  | 0      |               |

*Note* – TITAN LCD screen screenshots have been shown for illustrative purposes. Please follow the same process on TOUCH and MERGE LCDs.

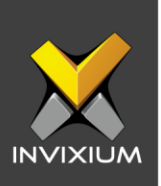

# **Support**

For more information relating to this Feature Description document, please contact us at <a href="mailto:support@invixium.com">support@invixium.com</a>

## **Disclaimers and Restrictions**

This document and the information described throughout are provided in its present condition and are delivered without written, expressed, or implied commitments by Invixium Inc. and are subject to change without notice. The information and technical data herein are strictly prohibited for the intention of reverse engineering and shall not be disclosed to parties for procurement or manufacturing.

This document may contain unintentional typos or inaccuracies.

#### TRADEMARKS

The trademarks specified throughout the document are registered trademarks of Invixium Access Inc. All third-party trademarks referenced herein are recognized to be trademarks of their respective holders or manufacturers.

Copyright © 2022, INVIXIUM. All rights reserved.